## **Updating your Alternative Testing Agreement**

## 1. Log into your AIM Instructor Portal through the link on the ODA Homepage: https://disability.unt.edu/

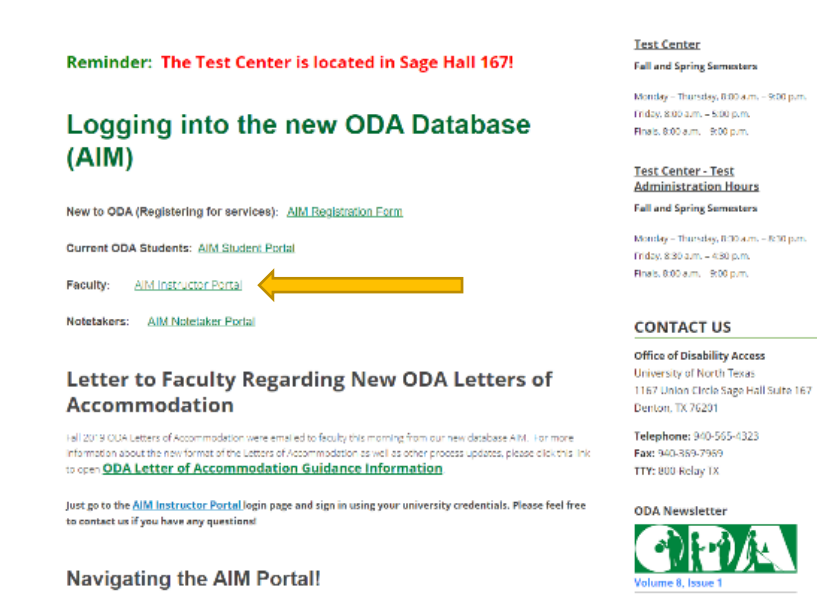

2. Select the button: Continue to View Student Accommodations

| -                                                                                                    |                                                                                                    |  |  |  |  |
|----------------------------------------------------------------------------------------------------|----------------------------------------------------------------------------------------------------|--|--|--|--|
| UNT OFFICE OF DISABILITY ACCESS<br>Division of Student Affairs                                                                                                    |                                                                                                    |  |  |  |  |
| Hy Dashboard Unified Blogs                                                                                                    | Staff Access                                                                                                    |  |  |  |  |
| Home 🤉 unstructor Homepage 🛸 Ins                                                                                                    | structor Authentication Page                                                                                                    |  |  |  |  |
| Login As Feature                                                                                                    | INSTRUCTOR AUTHENTICATION PAGE                                                                                                    |  |  |  |  |
| Return to Staff                                                                                                    | REMINDERS                                                                                                    |  |  |  |  |
| Items         Could Hon webste           Impart         County for marking parameters           County on final for an analysis         Second for the parameters           County for the parameters         English for a forware. | Please read the following prior to completing the term:<br>By charge of the following botton, 1 extensividge that I have received and understand the school's PUOW policy as it pertains to statistic<br>records.<br>FERPA (Confidentiality Statement)<br>Along with this sight to access the records of transmity receive, with the segmentality is making the distribution particularly as<br>controls in the "randy Database to page: and Theory Are (TDDN), Statistic Theorems are spin to members of the testary and additions being<br>a depletion med to beyon their contarts; however, you do have a responsibility to mention confidentiality.<br>Received:<br>• Firsts REFEAIN from using SHARED (PURLIC) COMPUTER<br>• STREEMENT To SERIO OUT AND CLOSE THE RECORDER THEY AFTER YOU ARE Employed purchase to turk |  |  |  |  |
|                                                                                                    | Threadwartion Continue to View Student Accommodations                                                                                                    |  |  |  |  |
| NEED HELP? OFFICE                                                                                                    | OF DISABILITY ACCESS                                                                                                    |  |  |  |  |
| Access Totando - Mare                                                                                                    | apata y (Nerth Jacob)<br>Data Anto 201720 - Materia United for Materials - Please (NAU NE - 472)                                                                                                    |  |  |  |  |
| Read Disclaimer Dente                                                                                                    | unice Crea + Julio 700 Wester: Staty July (vessel)<br>vo. TX 755/18 58/7 Final lice Apply://DAdpunt.edu Fax: (949) 369 - 9169                                                                                                    |  |  |  |  |
| Lineard to Accessible Information Hars                                                                                                    | agement I I C Copylight & 2010-2020 by Hots Suppl. All rights meaning                                                                                                    |  |  |  |  |

3. Select Alternative Testing from the Views and Tools Menu on the left-hand side of the screen.

| Welcome Lauren Burris!                                                |                                                            | My Profile                                            | My Mailbox (Sent E-Mails) | Sign Out      |          |  |  |
|-----------------------------------------------------------------------|------------------------------------------------------------|-------------------------------------------------------|---------------------------|---------------|----------|--|--|
| EST. 1890                                                             | CE OF DISABILITY ACCESS<br>on of Student Affairs           |                                                       |                           |               |          |  |  |
| My Dashboard Unified Blogs                                            | Staff Access                                               |                                                       |                           |               |          |  |  |
| Home » Instructor Homepage » Or                                       | verview                                                    |                                                       |                           |               |          |  |  |
| Login As Feature OVERVIEW                                             |                                                            | Accommodation Requests Search Students' Eligibilities |                           |               |          |  |  |
| Return to Staff                                                       | Previous.Term                                              | Term: Spring 2020                                     |                           | Ne            | ext.Term |  |  |
| Views and Tools  Voerview                                             | Click to Expand Advanced Search Panel                      |                                                       | Sort Result: Course       | Information • | Sort     |  |  |
| > Alternative Testing                                                 |                                                            |                                                       |                           |               |          |  |  |
| Notetaking Services     LIST OF STUDENTS WHO REQUESTED ACCOMMODATION  |                                                            |                                                       |                           |               |          |  |  |
| Logout                                                                | Legend:                                                    |                                                       |                           |               |          |  |  |
| Once you finish with your session,<br>please do not forget to Log Out | TST: Alternative Testing     COM: Deaf and Hard of Hearing | ETX: Alternative Form     NTK: Notetaking Service     | nats<br>rices             |               |          |  |  |
| and Close Your Browser.                                               | Export Search Result To CSV (Comma-Separat                 | ed Values) File                                       |                           |               |          |  |  |

4. From there, you will see a box that states List Alternative Testing Agreement. Select your course from the drop-down menu and select View.

| Welcome Lauren Burris                                                                                                  |                                                                                                    | My Profile | My Mailbox (Sent E-Mails) | Sign O  |
|----------------------------------------------------------------------------------------------------|----------------------------------------------------------------------------------------------------|------------|---------------------------|---------|
| UNT OFFIC<br>Divisio<br>EST. 1890                                                                                      | E OF DISABILITY ACCESS<br>n of Student Affairs                                                                                                    |            |                           |         |
| My Dashboard Unified Blogs                                                                                             | Staff Access                                                                                                    |            |                           |         |
| Home » Instructor Homepage » Alto                                                                                      | rnative Testing                                                                                                    |            |                           |         |
| Login As Feature                                                                                                    | ALTERNATIVE TESTING                                                                                                    |            | List Exams Students' C    | Courses |
| Return to Staff           Vlaws and Tools           Overview           Alternative Testing           Notation Services | LISTALTERNATIVE TESTING AGREEMENT<br>Hint: If you need to make any changes, please select the following Atemative Testing<br>Agreement to another course, please use the following function to select your source<br>Admentive Testing Agreement, and your other course.                                                                                                    |            |                           |         |
|                                                                                                    | Select: Select One View                                                                                                    |            |                           |         |
| Logout                                                                                                    | Copy to: Copy                                                                                                    |            |                           |         |
| Once you finds with your session,<br>please do confortet to Log Out<br>and Close Your Browser.<br>Log Out              | Questions? Contact Usl Please contact our office If you have any questions regarding Alternative Testing request. OnA Test Center Service Conterner Service Conterner Service Conter Service Conterner Service Con |            |                           |         |

5. From this next screen, you can *edit* your Alternative Testing Agreement. You will need to update your exam dates, as well as the format for your course and exams. When you are done editing, select Update Alternative Testing Agreement at the <u>bottom</u> of the page.

| Additional Note or Comment                                                                 |
|--------------------------------------------------------------------------------------------|
|                                                                                            |
|                                                                                            |
| A                                                                                          |
|                                                                                            |
| Fxam Tyne(s)                                                                               |
|                                                                                            |
| Please list REGULAR CLASS EXAM LENGTH without extended time accommodations                 |
| Exam/Hidderm 75 Minutes                                                                    |
|                                                                                            |
| Final 120 Minutes                                                                          |
| Quiz Minutes                                                                               |
|                                                                                            |
| Additional Information                                                                     |
|                                                                                            |
| Instructor Phone Number 👘                                                                  |
|                                                                                            |
| Additional Nation                                                                          |
| Additional note:                                                                           |
|                                                                                            |
|                                                                                            |
|                                                                                            |
| Update Alternative Testing Agreement                                                       |
|                                                                                            |
| Questions? Contact Us!                                                                     |
| Please contact our office if you have any questions regarding Alternative Testing request. |
| ODA Test Center                                                                            |
| Sage Hall 167                                                                              |
| Testing. ODARsunt.edu                                                                      |
| 1204 PM                                                                                    |
| 3/13/2020                                                                                  |